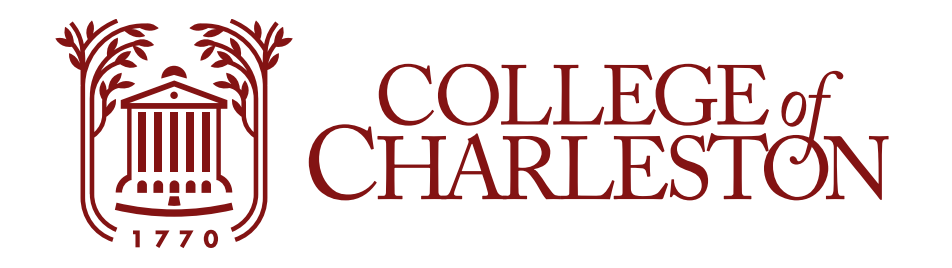

# Deposits

#### How to add Cougar Cash or Dining Dollars though MyPortal

- 1. Login to MyPortal
- 2. Select the eBill Tile

# **Step One: Select Deposits**

COLLEGE of CHARLESTON Make Payment Payment Plans Deposits Refunds Help -My Account -My Profile Setup Announcement To sign up for direct deposit of your refunds, complete your setup in the Refund Account Setup page. Authorized Users Current due must be received by the date on the eBill to avoid late Student Accoun fees and hold flags placed on accounts. Balances now past due Select the Deposits tab **Personal Profile** Amount Due are subject to late fees and hold flags immediately. Payment can be made by credit card or eCheck **Payment Profile** through eBill. Make Payment View Activity A Convenience fee of 2.85% will be charged on all credit card transactions. For questions Statements Security Settings concerning this bill please call the Treasurer's Office 843 953-5572 or Click the button to view your current account A see www.treasurer.cofc.edu for Create Instant Statement balance and details. **Electronic Refunds** more information. eBill tutorials are Ϋ́, available at http://treasurer.cofc.edu ۲Ż Auto Bill Pay International Students - Important Message: Now you can make

your International

payments in your own

Term Balances

## **Step Two: Select Term**

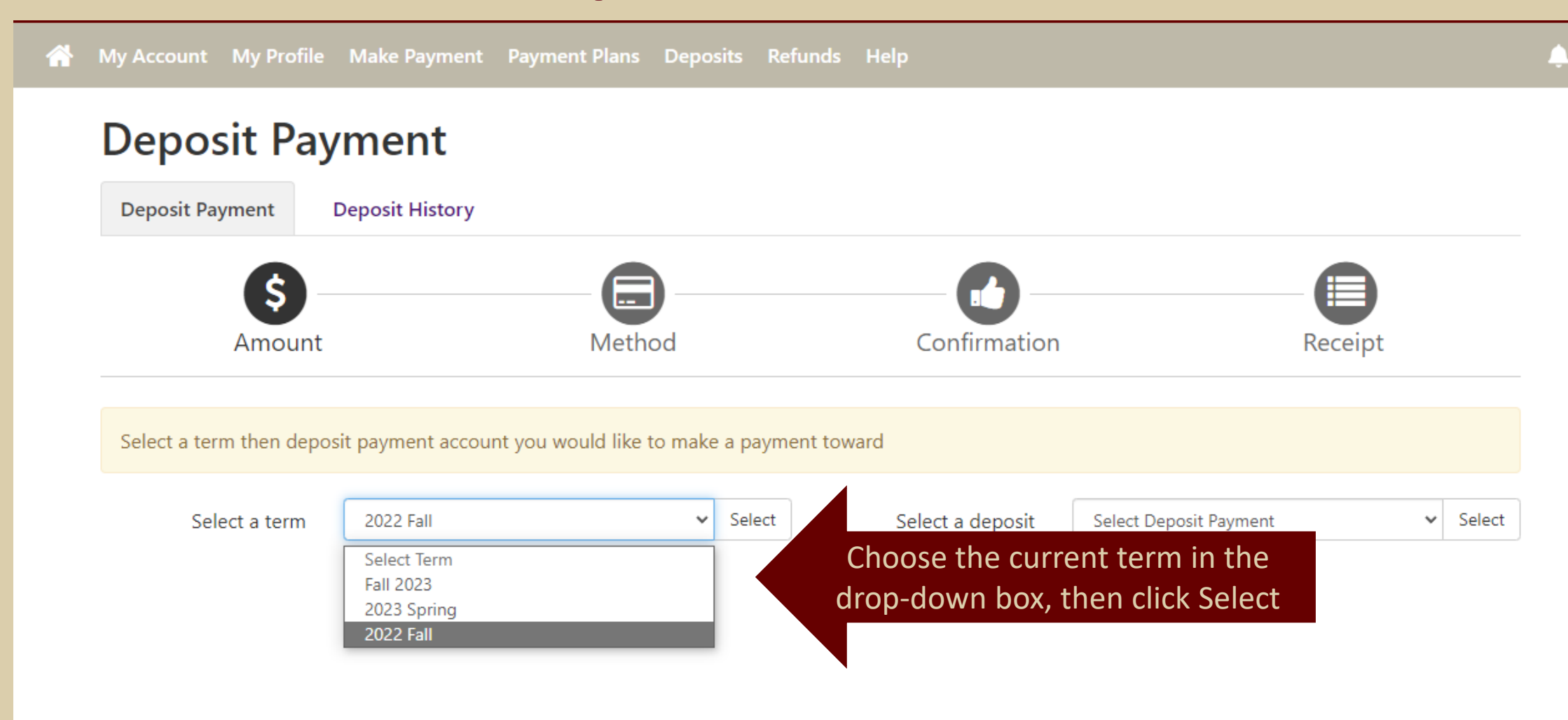

## **Step Three: Select Deposit Payment**

My Account My Profile Make Payment Payment Plans Deposits Refunds Help

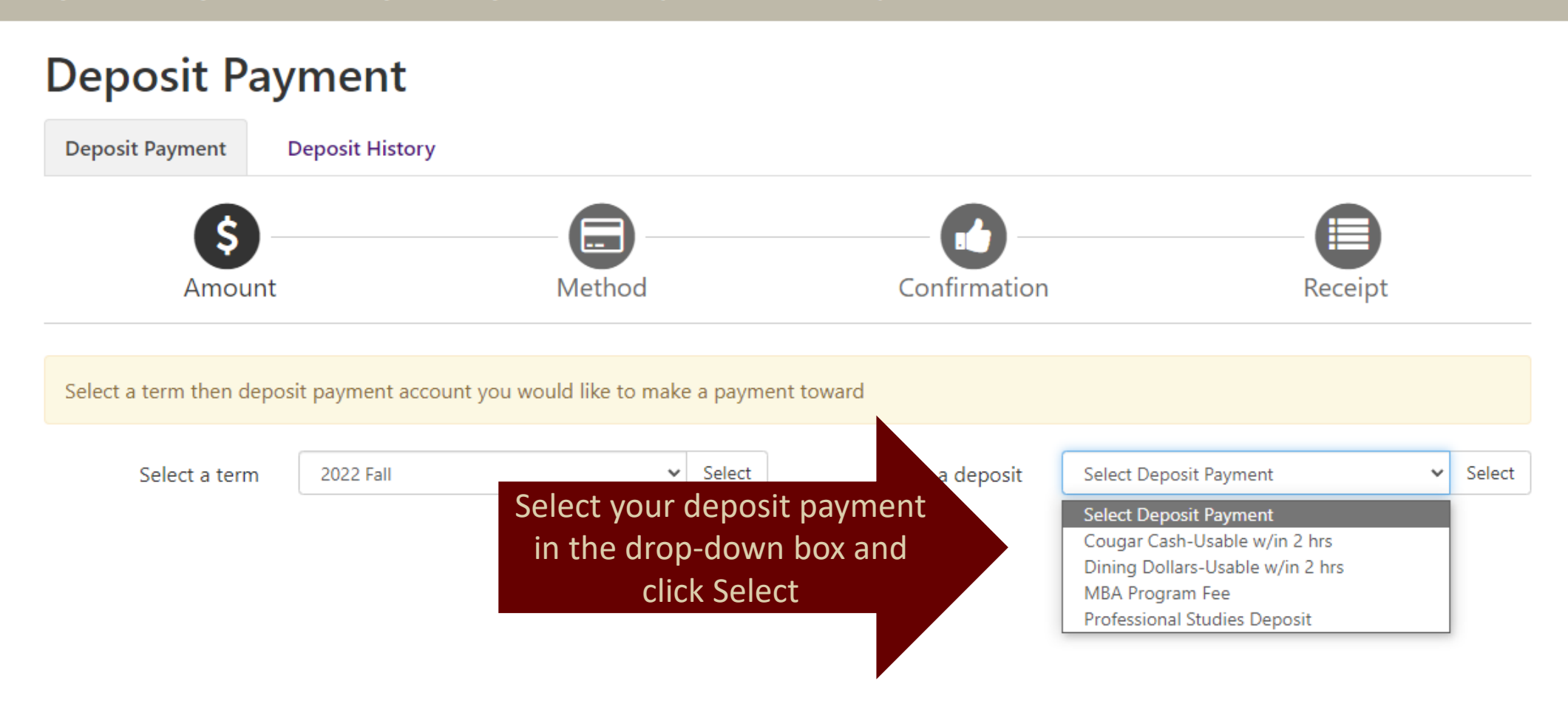

## **Step Four: Add Payment Amount**

#### **Deposit Payment**

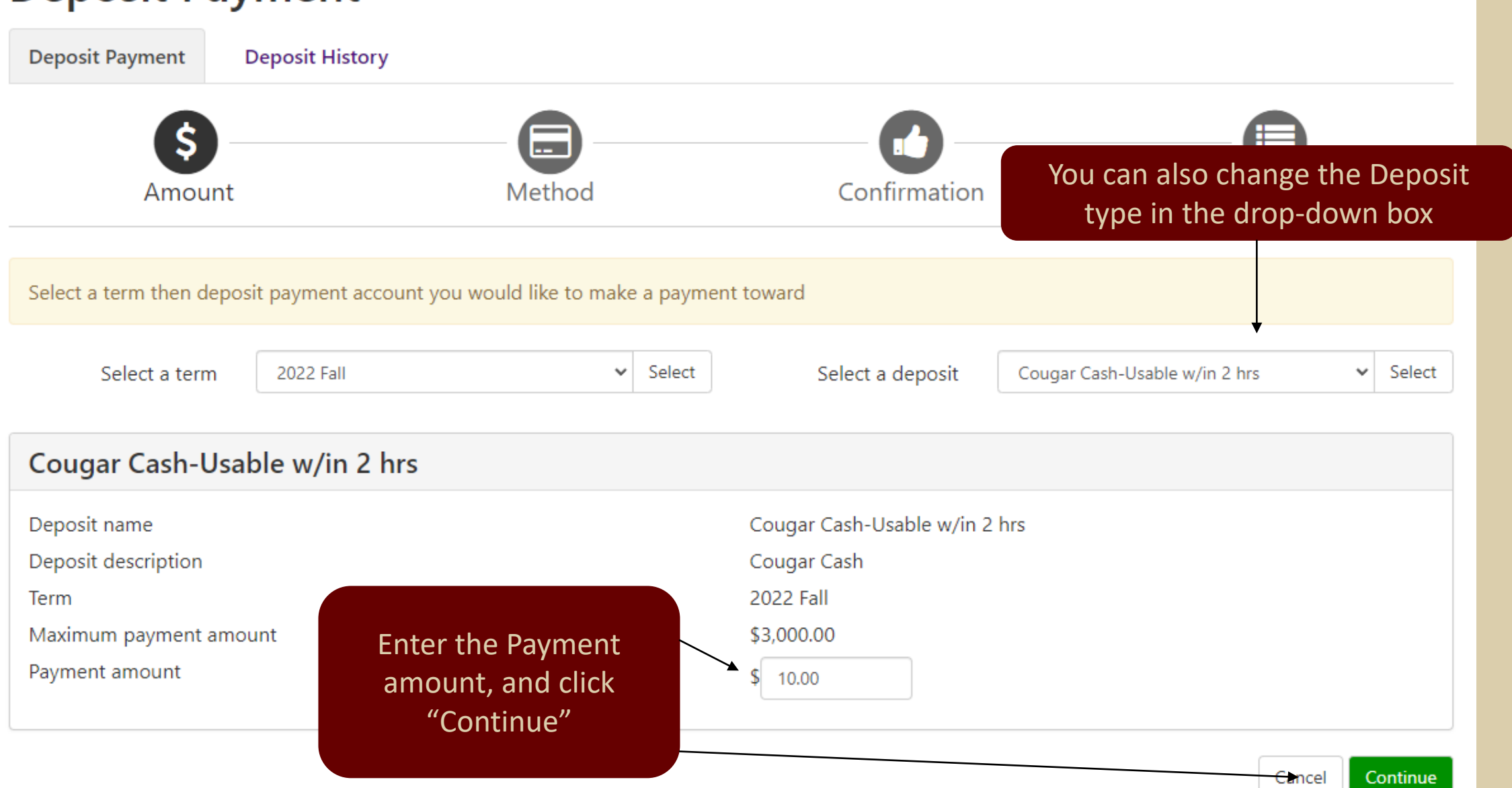

## **Step Five: Select Payment Method**

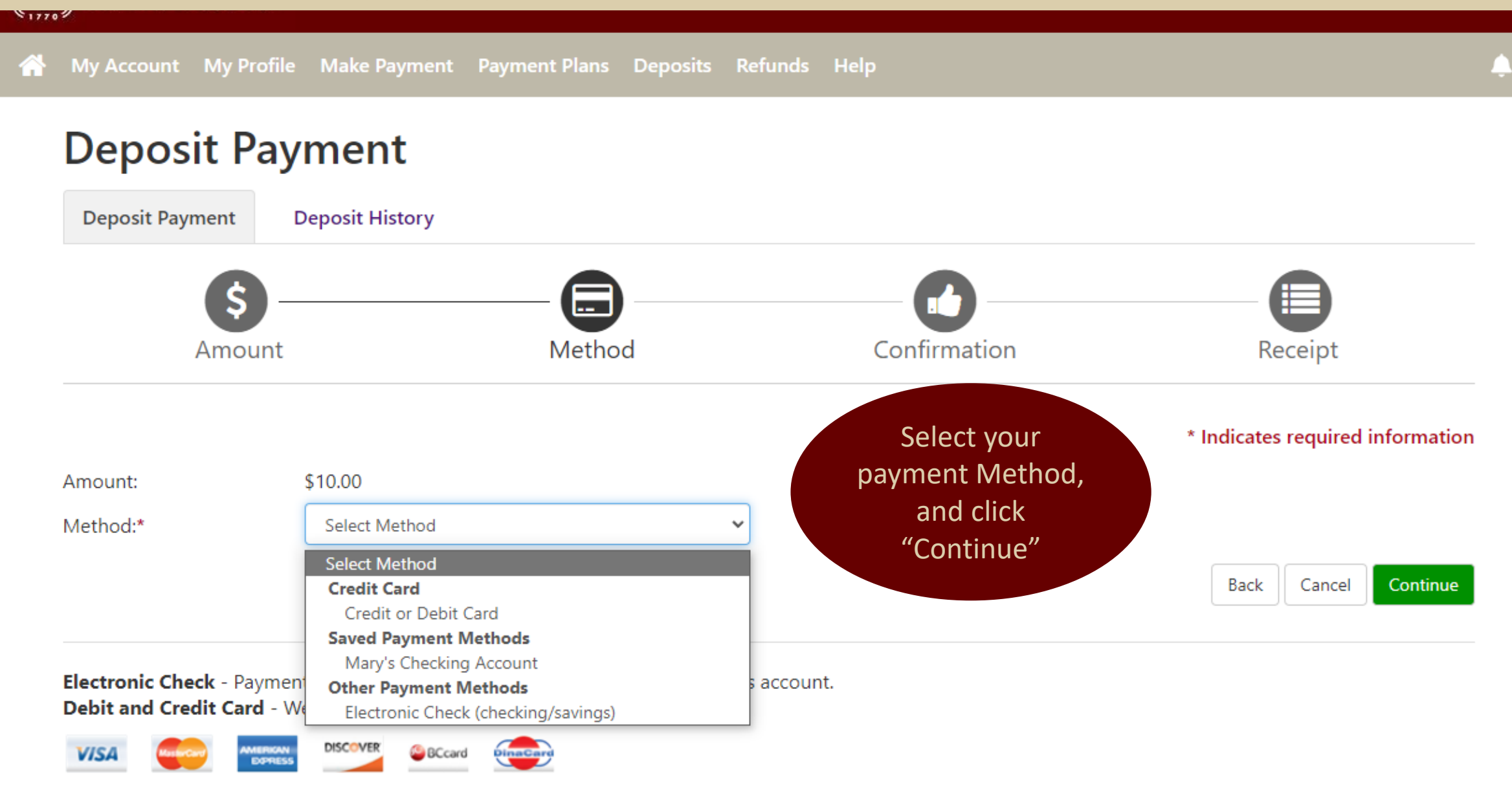

# **Set Six: Enter Payment Information**

#### **Deposit Payment**

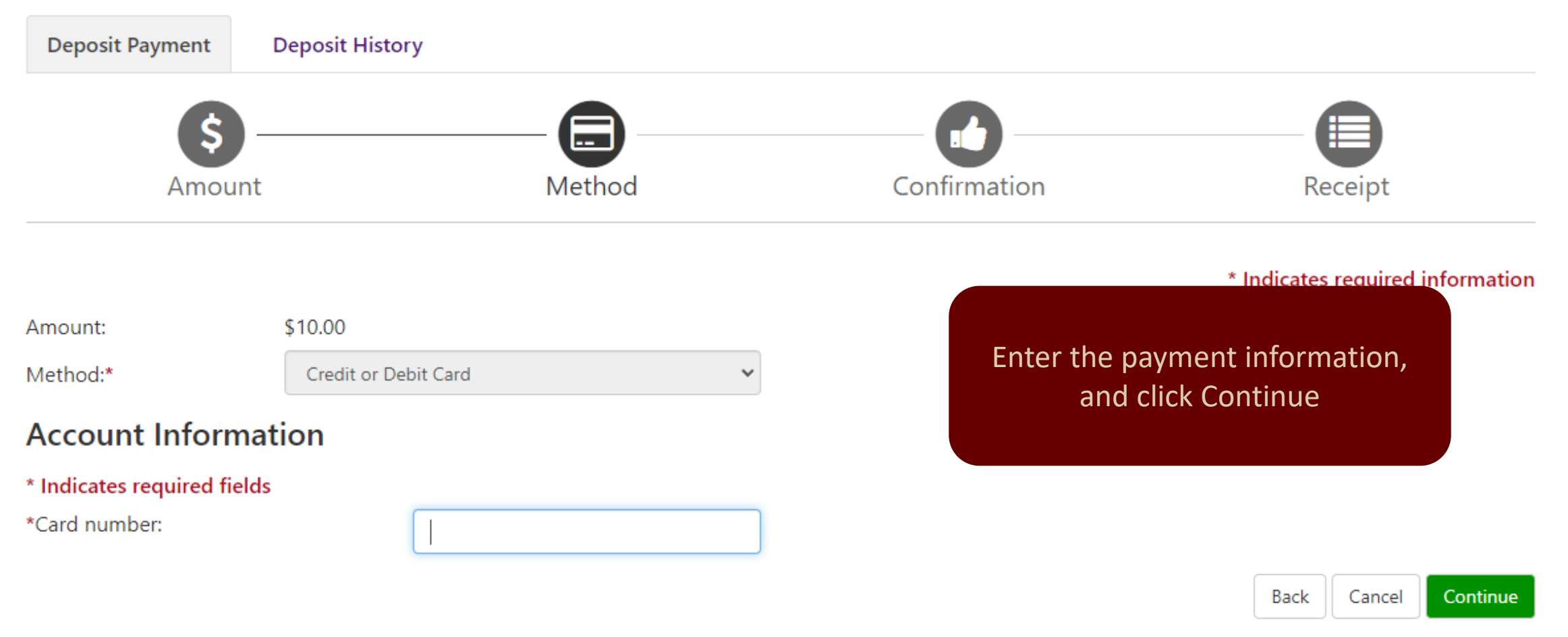

**Electronic Check** - Payments can be made from a personal checking or savings account. **Debit and Credit Card** - We accept the following credit and debit cards.

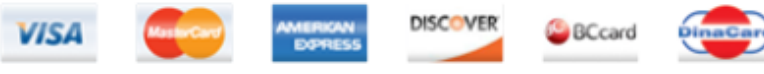

# **Step Seven: Submit Payment**

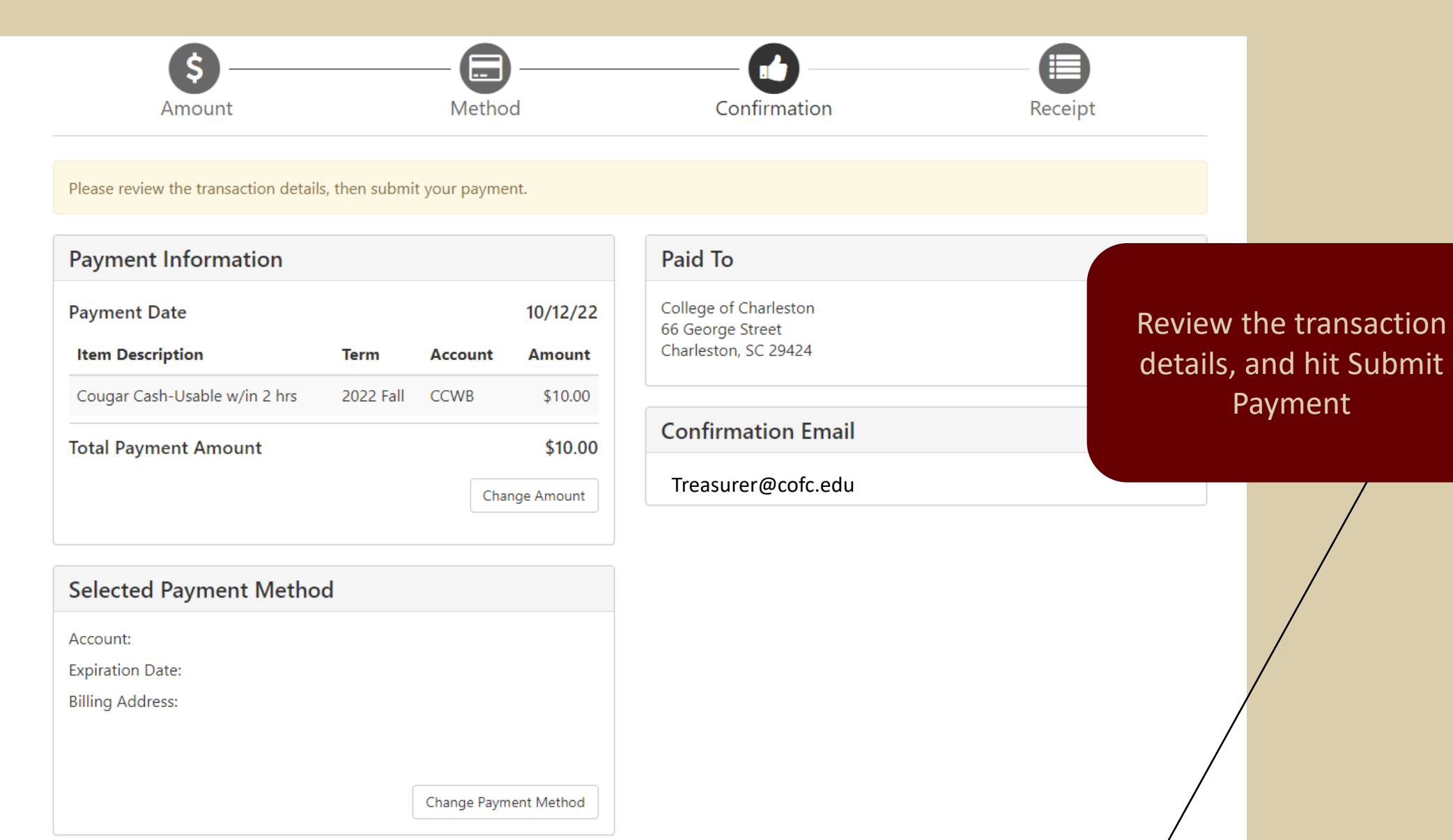